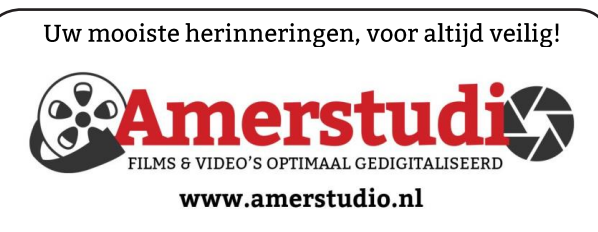

Rob de Groot - - Nieuw-Vennep

Haal- en brengservice - - tel. 06-22 54 97 80

De QR code van de website

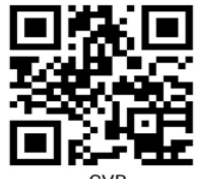

www.decvb.nl

open uw camera en scan de code

#### Diascanner ION Film2SD Pro

Met deze scanner kopieert u uw negatieven en dia's direct op een SD geheugen kaart. Met een borg van € 50,kunt u de diascanner voor een maand huren voor €10.

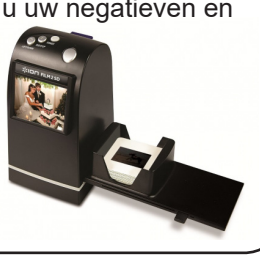

Vraag en Antwoord!

Zoeken

Tip van uw Webbeheerder:

Bent u op zoek naar een oplossing voor een probleem op uw PC?

In het zoekvakje "Vraag en Antwoord" op de website www.decvb.nl Home Page kunt u het dan invullen, b.v. "toetsenbord".

Daarna krijgt u alle gegevens over dit thema die behandeld werden in de rubriek: "Vraag en antwoord" van de Bolleboos op uw scherm te zien ....

## Inhoud

| Colofon, voorwoord                          | . 2 |
|---------------------------------------------|-----|
| VPN                                         | . 3 |
| Je gegevens altijd en overal veilig         | . 4 |
| Tips & Trucs                                | . 5 |
| Vraag en antwoord                           | . 6 |
| Cursus, jarigen                             | . 8 |
| Fotowedstrijd                               | . 8 |
| Linux Mint 20 "Ulyana" - Cinnamon (64- bit) | . 8 |

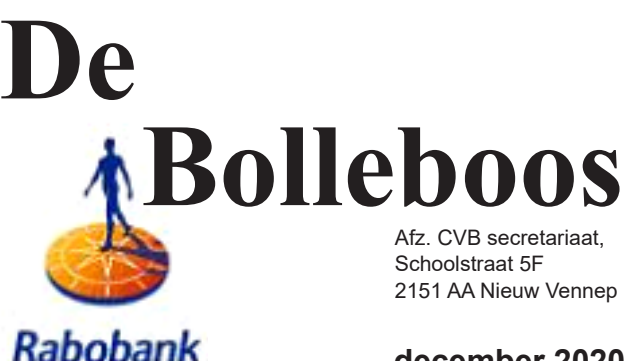

sponsor van de CVB

december 2020

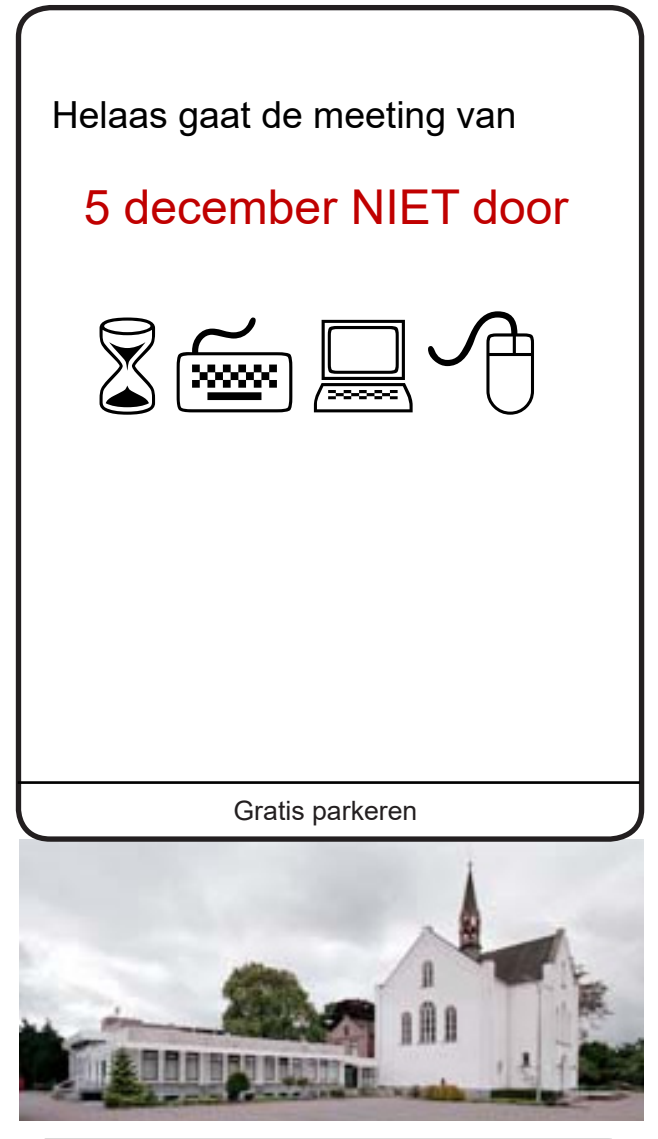

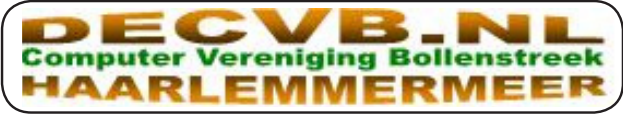

### <u>Colofon</u>

**Bijeenkomsten en presentaties (**van 10.00-15.00 uur) Toegang: niet leden  $\in$  3,- (tot 16 jaar  $\in$  2,-)

### zaterdag 5 december GAAT NIET DOOR

zaterdag 9 januari 2021, we hopen deze dag in ieder geval in aangepaste vorm gestalte te geven om elkaar weer te ontmoeten

Wel zal de Bolleboos op de geplande data verschijnen. Daarin kunt u alle mededelingen lezen en natuurlijk ook op <u>www.deCVB.nl</u>

Algemene ledenvergadering uitgesteld tot maart 2021

Inloopmiddag (13.30 - 16.00 uur): Tot nader order geen inloopmiddag

### Het adres waar de bijeenkomsten plaatsvinden:

Gebouw Het Trefpunt (0252 672476)

Hoofdweg 1318 2153 LS Nieuw-Vennep

### Contributie:

€ 24,00 per jaar (van 1 januari t/m 31 december) (met machtiging € 1,50 korting) IBAN nummer: NL22 INGB 0000 5769 68 T.n.v. Computer Vereniging Bollenstreek Kamer van Koophandel nummer: 40596213 Clubblad De Bolleboos ontvangen leden per mail. Wilt u het clubblad per post ontvangen, dan zijn de extra kosten €10,00. De Bolleboos verschijnt 10x per jaar.

> Voor het laatste nieuws, de Bolleboos, incl. archief en V&A, kijkt u op <u>www.deCVB.nl</u>

#### Voorzitter - vacature

Ad Interim voorzitter en Vicevoorzitter: vicevoorzitter@decvb.nl Andries Vermeulen, 06 81804503 Penningmeester: penningmeester@decvb.nl Nel van der Linden, 06 38988445 Secretaris: secretaris@decvb.nl Mieke Ebell, 06 24941956 Public Relations: publicrelations@decvb.nl Louis van den Bosch, 06 10291661 Cursusinfo & coördinatie: cursusinfo@decvb.nl Hans Gozeling, 06 20976331 iPad en MacOS: fdegrijs@xs4all.nl Ferdinand de Grijs, 06 18126929 Internetsite: webbeheerder@decvb.nl Ruth Spaargaren, 06 23905812 Redactie Bolleboos: redactie@decvb.nl Rob Hendriks, 06 50120191

**Helpdesk:** Voor hulp kunt u terecht via bovenstaande e-mailadressen en in noodgevallen via hun mobiel of maak een afspraak voor hulp op clubdagen of inloopmiddagen.

## **Voorwoord**

### Veranderingen

Op het moment dat ik dit voorwoord schrijf, weet het bestuur nog niet of de clubbijeenkomst op zaterdag 5 december in aangepaste vorm doorgang kan vinden of niet. Gelukkig hebben we nog een kleine week voor de definitieve beslissing om dit in de Bolleboos te vermelden. We hopen natuurlijk dat het mogelijk is, maar steeds als we op dinsdagochtend vergaderden werden 's avonds tijdens de extra ingelaste persvoorlichting de eisen weer aangepast. Wat we wel weten is, dat de laatste reservering voor een clubbijeenkomst zaterdag 9 januari 2021 in het Trefpunt is. Daarna kunnen we daar op de zaterdag niet meer terecht. De voelhorens van uw bestuur kregen van verschillende kanten signalen, dat men de bijeenkomsten miste en ook, dat er een voorkeur was voor de zaterdag en niet voor een halve dag door de week. De voelhorens werden nog verder uitgestoken en de afgelopen maand zijn de mogelijkheden met plus- en minpunten besproken. Zo hebben we drie mogelijke locaties in Nieuw Vennep bekeken. Wanneer we weer een "normale" of voorlopig als alternatief een "aangepaste" clubbijeenkomst kunnen houden rekenen we er op, dat het op een zaterdag is en in Nieuw Vennep. We houden u op de hoogte van alle veranderingen.

Dank aan de leden, die gestemd hebben bij de RABO Clubsupport op de CVB.

| Rabo            | ClubSupport                      |
|-----------------|----------------------------------|
| Bestedingsdoel: | Computercursussen voor ouderen   |
| Ten gunste van: | Computer Vereniging Bollenstreek |
| Bedrag:         | €259,45                          |
| Uit naam van:   | Rabobank Regio Schiphol          |
|                 | de coöperatieve Rabobank         |

Dat heeft onze vereniging een bedrag van € 259,45 opgeleverd, te gebruiken voor de lessen, zodat ook minder draagkrachtigen zich kunnen opgeven om de lessen te volgen.

Zoals elke keer in december en januari ben ik weer druk bezig met een foto kalender 2021 en de voorbereidingen voor het jaarboek 2020. Zoals de meesten weten, werk ik het liefst met de Albelli producten. Het fotoboek van 2019 had 104 pagina's maar in 2020 hebben we niet veel foto's gemaakt, dus het wordt minder dik. We bleven thuis en op de camping. Geen foto's van gezamenlijke barbecues, bingo's of verjaardagfeestjes. Wel van mooie fietstochten, bloeiende planten, mooie luchten. Op Facebook ben ik lid geworden van de Albelli groep. Daar staan waardevolle tips en wekelijks de aankondiging van een workshop. In mijn komend boek ga ik verschillende technieken uitproberen, zodat het net als voorgaande jaren, weer een bijzonder fotoboek wordt, waarin we graag terugblikken. Tot ziens met hoopvolle groet en blijf gezond.

Mieke Ebell

## VPN

De afgelopen tijd krijg ik steeds meer leden die zich afvragen of een V(irtueel) P(articulier) N(etwerk) verbinding voor hun wel zin heeft. Er wordt geclaimd dat ze bijdragen voor je privacy en digitale veiligheid.

#### Wat is het en hoe werkt het nou eigenlijk?

VPN is een afkorting voor Virtueel Particulier Netwerk. Als we op het internet zitten dan herkennen alle websites die we bezoeken ons aan ons IP-adres. Dat is een digitale code die gekoppeld is aan onze internetverbinding, waarmee we geïdentificeerd kunnen worden. Het IP-adres kan gekoppeld worden aan onze woonplaats, en voor sommige partijen ook aan onze persoonsgegevens (naam, adres).

Met een VPN kunnen we onze internetverbinding laten omleiden (via een speciale server). We krijgen daardoor een nieuw IP-adres dat niet meer aan ons als persoon gekoppeld is. Als we een website bezoeken, ziet die website het nieuwe IP-adres dat verder geen informatie prijsgeeft over onze identiteit. We worden hierdoor in feite anoniem op het internet. Ook hackers en criminelen kunnen ons echte IP-adres niet meer zien.

Naast de anonimiteit is de beveiliging van een VPN erg belangrijk. We krijgen niet alleen een nieuw IP-adres, we krijgen met een VPN ook een beveiligde verbinding. Via speciale beveiligingsprotocollen wordt de internetverbinding 'versleuteld'. Het wordt voor andere partijen (hackers, websites, en zelfs inlichtingendiensten) onmogelijk om nu nog onze verbinding te kraken en te zien wat voor data er via onze verbinding verzonden wordt. Deze beveiliging zorgt er ook voor dat we zorgeloos op onveilige openbare WiFi-netwerken kunnen. Zelfs als er op een onveilig wifi-netwerk een crimineel zit die probeert digitaal gegevens te stelen of in te breken, dan loopt deze dief tegen de 'beveiligingsmuur' van de VPN op. Onze persoonlijke gegevens blijven hierdoor goed beveiligd.

#### Voordelen van VPN

Een VPN maakt ons anoniem en beveiligt onze internetverbinding. Eeen aantal voordelen:

- Veilig op elk wifi-netwerk
- Bepaalde mate van bescherming tegen hackers en criminelen
- Privacy op het internet (anonimiteit door een nieuw IP-adres)

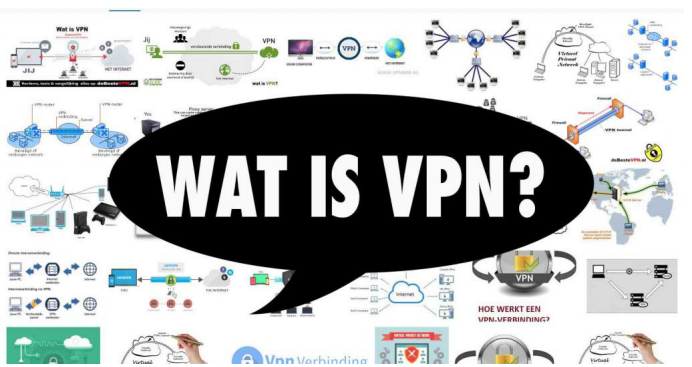

Er zijn nog meer dingen die met een VPN kunnen, zoals beperkingen op het internet passeren in het buitenland (bijvoorbeeld websites die geblokkeerd zijn in een ander land toch kunnen bekijken). Ook kan je met een VPN eventueel Nederlandse televisieprogramma's kijken vanuit het buitenland via uitzending gemist (dat kan wel eens geblokkeerd zijn buiten Nederland namelijk). De belangrijkste voordelen zijn wel de beveiliging en de privacy.

#### Een goede VPN uitkiezen

Een VPN moet bescherming bieden en moet vooral ook erg makkelijk zijn. Het is dus eigenlijk gewoon een klein programma wat geïnstalleerd wordt op je computer, telefoon of tablet. Door het VPN-programma aan te zetten, wordt het actief op de achtergrond. Daar merken we als gebruiker eigenlijk niets van. We kunnen gewoon op internet, net als altijd, maar als de VPN op de achtergrond aanstaat betekent dat dat de verbinding beveiligd is en dat we anoniem zijn geworden.

Er zijn veel verschillende VPN bedrijven. Sommige zijn betaald en andere gratis. Betaald is niet altijd nodig. Zelf gebruik ik wel een betaalde VPN, omdat ik het kan delen met een ander, wat weer goedkoper is. Er zijn ook goede VPN aanbieders die gewoon gratis gebruikt kunnen worden. Voor sporadisch gebruik op openbare WiFI heb je voldoende aan een gratis dienst zoals ProtonVPN. De nadelen van een gratis dienst zijn vaak dat je een beperkte hoeveelheid data in GB's per maand krijgt, lagere snelheden of incidenteel vraagtekens rondom de betrouwbaarheid. Je verbinding is wel vaak veilig. Sommige landen (bijvoorbeeld Turkije en China) zijn niet altijd blij zijn met VPN-gebruik. Dit omdat het gebruik de (internet)censuur van de staat hiermee geprobeerd wordt te omzeilen.

Op de website van bond staat alles goed

an de Consumentened uitgelegd en kan

je een keus maken welke aan jouw persoonlijke wensen zou moeten voldoen. Meer informatie hierover kan je vinden op: <u>www.consumentenbond.nl/bestevpn</u>

Louis van den Bosch

3

# Je gegevens altijd en overal veilig

Of het nu gaat om je zakelijke documenten of om je privébestanden: het is belangrijk om je gegevens goed te beveiligen. Bovendien is het prettig om de zaken gescheiden te houden, vooral nu we steeds vaker ook vanuit huis werken. Gelukkig kun je hiervoor de nodige hulp inzetten, zodat je er zelf geen omkijken meer naar hebt.

#### Veiligheid voorop

Het zorgen voor een goede beveiliging hoeft geen uren te kosten: met een moderne laptop voorzien van Windows 10 en een Intel Core-processor beschik je in elk geval over de benodigdheden om veilig met gegevens om te gaan. Beschikt de laptop over Windows Hello? Dan kun je je traditionele wachtwoord om je aan te melden bij Windows, vervangen door een moderne variant. Windows Hello ondersteunt verschillende manieren voor aanmelding, afhankelijk van de laptop. Zo kun je je bij Windows Hello aanmelden met je gezicht. Beschikt de laptop over een vingerafdruklezer, dan kun je je ook aanmelden met behulp van een vingerafdruk. Ook kun je je aanmelden met een pincode. Kies je liever voor een wachtwoord, dan is dat uiteraard ook nog steeds mogelijk.

#### Instellen

De beschikbare aanmeldingsopties vind je in het instellingenvenster van Windows. Je roept dit op via de toetsencombinatie **Windows+I**. Kies daarna voor **Accounts**, **Aanmeldingsopties** en bepaal hoe je jezelf wilt aanmelden. In hetzelfde venster vinden we nog een andere optie waarmee je je laptop verder beveiligt: Dynamisch vergrendelen. Deze optie vergrendelt je laptop automatisch als je je plek even verlaat, bijvoorbeeld om koffie te halen. Hiervoor maakt Windows 10 op een slimme manier gebruik van een apparaat dat je vaak bij je draagt: je mobiele telefoon. Om de optie in te stellen, plaats je een vinkje bij **Toestaan dat Windows automatisch uw apparaat vergrendelt wanneer u niet aanwezig bent**.

| ← Instellingen                                                    |                                                                                                    | - | × |
|-------------------------------------------------------------------|----------------------------------------------------------------------------------------------------|---|---|
| ඛ Start                                                           | Aanmeldingsopties                                                                                    |   |   |
| Instelling zoeken                                                 | Bepaal hoe u zich wilt aanmelden bij uw apparaat                                                     |   |   |
| Accounts                                                          | Selecteer een aanmeldingsoptie om deze toe te voegen, te wijzigen<br>of te verwijderen.              |   |   |
| R≣ Uw info                                                        | Windows Hello gezicht<br>Aanmelden met uw camera (aanbevolen)                                        |   |   |
| <ul> <li>E-mail en accounts</li> <li>Aanmeldingsopties</li> </ul> | Windows Hello vingerafdruk<br>Deze optie is momenteel niet beschikbaar. Klik voor meer<br>informatie |   |   |
| Toegang tot werk of school                                        | Windows Hello pincode<br>Aanmelden met een pincode (aanbevolen)                                      |   |   |
| R, Gezin en andere gebruikers                                     | Beveiligingssleutel<br>Aanmelden met een fysieke beveiligingssleutel                                 |   |   |
| C Uw instellingen synchroniseren                                  | Wachtwoord<br>Aanmelden met het wachtwoord van uw account                                            |   |   |
|                                                                   | Afbeeldingswachtwoord<br>Swipe en tik op uw favoriete foto om uw apparaat te<br>ontgrendelen         |   |   |

# Windows Hello ondersteunt verschillende manieren van aanmelding.

#### Oogje in het zeil

Beveiliging is natuurlijk meer dan alleen het veilig aanmelden bij Windows. Om te zien of alle onderdelen van de computer goed zijn beveiligd, beschikt Windows 10 over Windows-Defender. Dit ingebouwde onderdeel helpt beschermen tegen virussen en andere dreigingen zoals

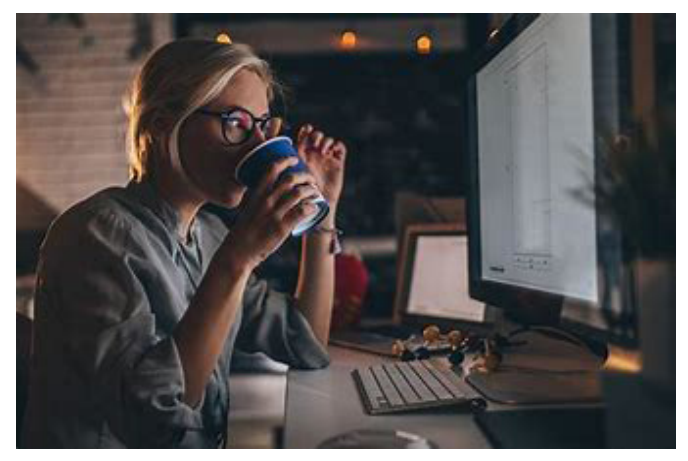

ransomware, maar biedt ook firewallbescherming zodat je veilig online kunt gaan. Via het eerdergenoemde instellingenvenster vraag je eenvoudig een overzicht op van de beveiligingsstatus. Kies voor **Bijwerken en beveiliging** en klik op **Windows-beveiliging**. Rechts vind je een overzicht van de beveiligingsgebieden, zoals **Virus- en bedreigingsbeveiliging**, **Accountbeveiliging** en **Fire wall- en netwerkbeveiliging**. Is er een onderdeel voor verbetering vatbaar, dan zie je dit in één oogopslag aan een uitroepteken en tips om de beveiliging te verbeteren. Een gerust gevoel.

#### Persoonlijke kluis

Een kopie van je paspoort of rijbewijs, de polis van je reisverzekering, een hypotheekakte: zijn documenten die je graag extra goed wilt beveiligen. Hiervoor komt de Persoonlijke kluis van OneDrive (<u>www.onedrive.com</u>) goed van pas.

De Persoonlijke kluis van OneDrive kun je zien als een extra beveiligd afgeschermd stuk binnen je OneDriveaccount. Je kunt de bestanden die zich in de kluis bevinden alleen benaderen nadat je je hebt aangemeld via tweestapsverificatie, bijvoorbeeld via een sms-bericht of code per e-mail. De kluis biedt bovendien een paar andere functies waarmee je je bestanden nog veiliger kunt bewaren. Bijvoorbeeld in de vorm van jouw vingerafdruk, gezicht herkenning, pincode of een code die naar jou gebruikt. Het nieuwe onderdeel is bijvoorbeeld geschikt voor je identiteitsbewijs, rijbewijs en financiële gegevens. Volgens de makers zijn deze bestanden nog steeds relatief veilig nadat iemand onverhoopt toegang heeft gekregen tot je apparaat.

#### OneDrive Persoonlijke kluis instellen

Tijd om met de kluis aan de slag te gaan. Klik op het pictogram van OneDrive in het Systeemvak (naast de klok). In het welkomstbericht van OneDrive klik je op de knop **Aan de slag**. Is het welkomstbericht bij je niet zichtbaar? Dan kun je de kluis benaderen door de Verkenner te openen (**Windows-toets+E**) en te kiezen voor **Persoonlijke kluis**. Een nieuw venster wordt geopend, waarin je klikt op **Volgende**. Hierna vraagt OneDrive om je expliciete toestemming om de kluis in te schakelen. Kies hier voor **Toestaan**. De kluis wordt ingesteld. Zodra je de kluis wilt openen, verschijnt een venster waarin je wordt gevraagd om je wachtwoord. Je hebt daarnaast de keuze om je aan te melden met een ander Microsoftaccount. Hierna wordt de kluis ontgrendeld. Vervolgens kun je de kluis op dezelfde manier gebruiken als de rest van je OneDrive-account. Sleep de bestanden naar het OneDrive-venster en laat ze hierboven los om ze toe te voegen. Vul je kluis nu met de bestanden die je extra veilig wilt houden.

#### Apparaatbeveiliging

Een moderne laptop met Windows 10 en een Intel Coreprocessor kent ook ingebouwde apparaatbeveiliging. Dit onderdeel zorgt er bijvoorbeeld voor dat de gegevens op de harde schijf extra worden versleuteld en alleen toegankelijk zijn na 'toestemming' van de hardware. Ook wordt vaak ondersteuning geboden voor Beveiligd opstarten. Met deze functie kan schadelijke software niet stiekem worden geladen terwijl de laptop wordt opgestart. Zulke software is in staat zichzelf 'onzichtbaar' te maken voor de laptop en dus is het belangrijk dat je je hiertegen wapent. Welke beveiliging uiteindelijk wordt geboden, is afhankelijk van de laptop. Via het instellingenvenster, onderdeel **Bijwerken en beveiliging**, **Apparaatbeveiliging**, kun je hiervan een overzicht opvragen.

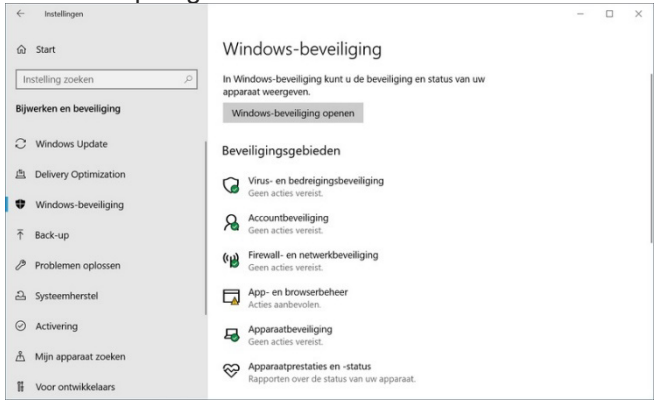

Een handig overzicht dat aangeeft hoe de laptop is beschermd.

#### Locatie opsporen

Heb je de laptop ergens achtergelaten en wil je snel weten wat de huidige locatie van de laptop is? Ook hiervoor heeft Windows 10 een handige functie in huis. Met Mijn apparaat zoeken kun je je Windows 10-apparaat opsporen als deze is verloren of gestolen. Zorg ervoor dat de functie is ingeschakeld. In het instellingenvenster kies je voor **Bijwerken en beveiliging, Mijn apparaat zoeken**. Klik op **Wijzigen** en schakel de optie in. Is de laptop onverhoopt kwijt of gestolen, dan breng je een bezoek aan <u>https://account.microsoft.com/devices</u>. Nadat je je hebt aangemeld met jou Microsoft account, open je de tab **Mijn apparaat zoeken**. De locatie wordt getoond. Vervolgens kun je het apparaat op afstand vergrendelen, zodat kwaadwillenden geen toegang hebben tot de gegevens.

Andries Vermeulen

# Tips & Trucs

Menig computergebruiker werkt al jaren met Windows en gebruikt de pc misschien iedere dag wel even. Maar zelfs dat is veelal niet genoeg om alles van Windows te weten. Gelukkig is dat ook niet nodig om toch goed met het besturingssysteem te kunnen werken. Een aantal dingen zijn echter op zijn minst handig om te weten. Deze dingen zijn verzameld in 20 tips en trucs voor Windows 10. Een aantal vind je in dit stukje terug. De rest een andere keer.

#### Comfortabel werken in twee programma's tegelijk

Soms is het handig om de inhoud van twee vensters tegelijk te kunnen bekijken. Bijvoorbeeld wanneer je informatie of gegevens in het ene venster nodig hebt bij waar je mee aan het werk bent in het andere venster.

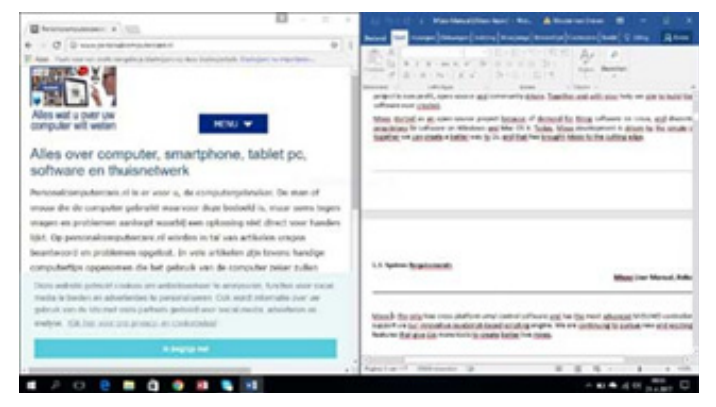

Deze snelste manier is: met de muisaanwijzer op de titelbalk bovenin het venster gaan staan, vervolgens de linkermuisknop indrukken en ingedrukt houden terwijl je het venster geheel naar de rechterkant of naar de linkerkant van het scherm sleept.

Als je een venster op de juiste manier geheel naar rechts of naar links sleept, dan zal dat venster op een goed moment vanzelf precies de helft van het scherm gaan innemen. Dat is het moment om de linkermuisknop los te laten. Het andere venster dat je tegelijk wilt kunnen zien op het beeldscherm sleep je vervolgens op dezelfde manier in tegengestelde richting.

Overigens hoef je niet per se een muis te gebruiken. Je bereikt namelijk hetzelfde resultaat wanneer je Windowstoets + Pijltje naar rechts drukt, of Windows-toets + Pijltje naar links.

Wil je weer terug naar 1 scherm, dan sluit je het andere venster gewoon met het sluitkruis en klik je 1x in de titelbalk.

Veelgebruikte programma's vastmaken aan de taakbalk Op de taakbalk vinden we uiterst links de Startknop om het startmenu te openen. Daarnaast zien we ook diverse knoppen waarmee programma's gestart kunnen worden. Onder andere Microsoft Edge, Verkenner en de Store.

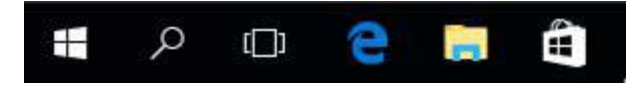

Wist je dat jezelf ook een knop op de taakbalk kunt maken die verwijst naar jouw favoriete programma?

(vervolg op pag. 7)

#### De Bolleboos december

# Vraag & Antwoord

Met mijn beide kleindochters gaat het prima. De oudste in Tampera heeft het heel leuk op de universiteit als doctorandus. Ze moet wel de tering naar de nering zetten, want ze verdient nu ongeveer de helft van wat ze eerder verdiende. Maar dat vindt ze niet erg. Ze wilde het heel graag en was eigenlijk daarvoor naar Finland vertrokken. Voor haar kan het jaar niet meer stuk. De kleinste wordt over 4 weken 2 jaar en bij haar kun je ook zien dat ze elke dag weer wat bijleert, zowel met woordjes als het ontdekken van nieuwe speeltjes. Ook de afgelopen maand heb ik weer wat vragen per mail binnengekregen en ze beantwoordt.

Soms zijn het vragen die al vaker behandeld zijn en op de website op te zoeken zijn. Maar ik begreep dat het opzoeken niet altijd lukt omdat niet iedereen het juiste zoekwoord- of zoekwoorden invult. Samen met onze voortreffelijke web beheerster ga ik binnenkort kijken of we een betere oplossing daarvoor kunnen vinden. Een bloemlezing van de vragen tref je hieronder aan, maar blijf al uw computer gerelateerde vragen aan mij mailen op vicevoorzitter@decvb.nl. Ik vind het nog steeds leuk om je te helpen en, ik leer er ook wat van.

Vraag: Beste Andries, ik heb twee beeldschermen aangesloten op mijn Windows 10 computer. Ik wil de taakbalk op allebei de schermen kunnen zien. Is dat mogelijk en hoe doe ik dat? Karel.

Antwoord: Beste Karel, dat kan ook geregeld worden. Klik met rechts op de taakbalk en kies voor Taakbalkinstellingen. Ga dan naar de sectie Meerdere beeldschermen, want daar vind je een schakelaar waarmee je kunt aangeven dat er op alle beeldschermen een taakbalk moet worden neergezet. Succes, Andries

Vraag: Beste Andries, mijn beeldscherm staat op zijn kop. Ik vermoed dat het na een update is gebeurd, maar hoe weet ik niet. Maar belangrijker is de vraag Hoe krijg ik weer goed? Petra

Antwoord: Beste Petra, dat kan gekomen zijn door een update van

de videokaart van je computer.Klik eens 🛄 op de Windows-toets en de letter I om instellingen van Windows 10 te openen klik dan op de groep Systeem en ga naar Beeldscherm en klik op Schermstand en herstel het dan om op de juiste keuze te klikken. Andries

| Vraag: Beste Andries, op mijn computer heb ik de schijf in twee parti-  |
|-------------------------------------------------------------------------|
| ties verdeeld, een C- en een D-schijf. Vanaf de C-schijf wordt Windows  |
| gestart, maar die is bijna helemaal vol. Hij heeft nog maar 6 procent   |
| ruimte en in de verkenner is hij rood gekleurd. Mijn D-schijf heeft nog |
| 85 procent ruimte. Kan ik ook vanaf de D-schijf opstarten? Piet.        |

Antwoord: Nee Piet, zo werkt het niet! Windows moet altijd vanaf de systeemschijf opgestart worden. En dat is altijd de C-schijf! Maar er zijn wel een paar oplossingen voor jouw probleem. Je kan eventueel,

| Schijfopruiming                                                    |                       |           |
|--------------------------------------------------------------------|-----------------------|-----------|
| Met Schilfopruiming kan op (C.) in totaal 1.<br>worden vrijgemaakt | 23 GB aan schijfruir  | etn       |
| Te verwijderen bestanden:                                          |                       |           |
| DirectX Shader-cache                                               | 0 bytes               | ^         |
| Delivery Optimization-bestanden                                    | 1.21 GB               |           |
| 🗹 🧃 Prullenbak                                                     | 47,3 kB               |           |
| 🗹 📄 Tijdelijke bestanden                                           | 1,65 MB               |           |
| Miniaturen                                                         | 19,1 MB               | ~         |
| Schijfruimte die hiermee wordt gewonnen:                           | 1,23 (                | 88        |
| Beschrijving                                                       |                       |           |
| automatisch doet                                                   | pp dit niet           |           |
| automatisch doet                                                   | pp dit net            |           |
| automatisch doet                                                   | pp ditmet             | iren      |
| automatisch doef                                                   | K Annule              | iren<br>× |
| automätisch doet                                                   | K Annule              | iren<br>× |
| automätsch doef                                                    | K Annuk<br>en permane | eren ×    |
| automatsch doet                                                    | K Annuk<br>en permane | ent       |

als de C- en de D-schijf naast elkaar op dezelfde harde schijf staan, de D-schijf verkleinen en daarna de C-schijf uitbreiden, maar daar moet je goed weten wat je doet. Ik zou dat zelf niet doen. Als we weer een clubdag kunnen hebben kan ik je wel helpen, maar we moeten even afwachten wanneer dat weer kan. Je kan wel 2 dingen doen. Ten eerste kun je de Cschijf opruimen. Klik met rechts op de C-schijf in de verkenner en dan op *Eigenschappen* en op Schijfopruiming. Klik in het nieuwe venster op Systeembestanden opschonen en wacht even tot het klaar is. Kijk of overal een vinkje staat en klik op OK en in het nieuwe venster op

### Bestanden verwijderen.

Als je nooit schijfopruiming hebt gedaan, kan dat al voldoende zijn, om de minimale 10 procent vrije ruimte te hebben, die je eigenlijk op elke schijf moet hebben om Windows lekker te kunnen laten werken.

Wil je meer vrije ruimte op de C-schijf, dan kun je ook alle bibliotheken verplaatsen naar de D-schijf.

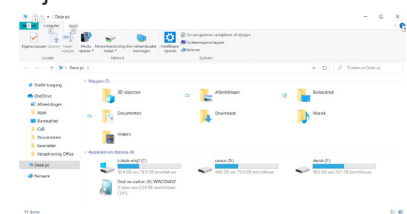

Hierboven zie je alle bibliotheken staan, zoals Afbeeldingen, Documenten enz. Je kan ze

een voor een verplaatsen en wel als volgt: Klik met rechts op Afbeeldingen en klik onderaan op Eigenschappen en op het tabblad Locatie. Klik op de mapnaam en druk de Ctrl toets en de letter C in om het te kopiëren en klik daarna op Verplaatsen.

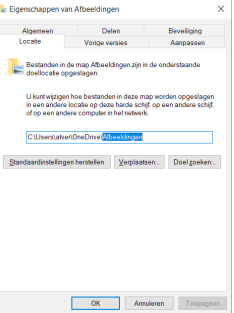

Ga dan in de Verkenner naar de D-schijf en maak een nieuwe map aan. In die nieuwe map klik je op de CTRL toets en de letter V om de juiste mapnaam (in dit geval Afbeeldingen) aan die nieuwe map te geven. Klik daarna 2 maal op de Enter toets om die nieuwe map te openen en klik op Selecteren.

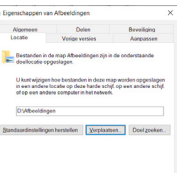

Klik nu op OK en klik op Ja om alle bestanden uit de oude User slight has been back with a weight work of the second state state weight of the second state state weight of the second state state weight of the second state state stat verplaatsen. Dit moet je voor alle bibliotheken doen, ook Downloads! Het is even wat werk en als je het stap voor stap doet, weet ik zeker dat je

C-schijf voldoende ruimte krijgt. Ik hoor graag of het je gelukt is. Andries

Vraag: Beste Andries, voor mijn all-in-oneprinter kan ik geen driver vinden voor Windows 10. Ik heb een 64 bits versie van Windows 10. Ik heb nog wel een 32 bits versie van Windows 7 voor die all-in-one-printer. Kan dat? Maaike

(vervolg op pag. 7)

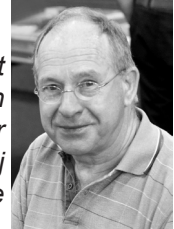

#### (vervolg van pag. 6)

**Antwoord:** Beste Maaike, je hebt een 64 bits versie van Windows 10, dus zul je op zoek moeten gaan naar een 64 bits driver voor je all-in-one-printer, want anders werkt het niet. Je hebt niet gezegd welke all-in-one-printer je hebt, maar bijna bij alle printers staan op de website de juiste drivers die je nodig hebt en vaak ook de volledige software, zoals hieronder bij HP.

| Merificent >      Develoates >      Instations                                                                                                    | 🕒 Startpophe von product |            |
|----------------------------------------------------------------------------------------------------|--------------------------|------------|
| Software en stuurprogramma's voor                                                                                                    |                          |            |
| HP Deskjet 2540 All-in-One printerserie                                                                                                    |                          |            |
| Bis ein ander productionle<br>Gedetensent beithampsystems 📲 Minister 19(54-bit 5 Testuarsproyment wijsigen                                                                                                    |                          |            |
| Nie crivers                                                                                                    | Sortenen Co Delang 🗸 🗸   |            |
| Allexigners Device Designation UtyPools                                                                                                    | - 1                      |            |
| Driver-Productinstatlatiesoftware (3)                                                                                                    |                          |            |
| Installeer HP Smart en voeg uw printer toe<br>HP snat help bj:<br>• Instaleer van de prenovfiwere en dives<br>• Verdenge maan net HP<br>• Ader van wer HP accurt en regitate van us prise<br>• Inger plaanen en HB - discorringes instaleren |                          |            |
| <ul> <li>Registreren voor instant ink*</li> <li>Afdrukken vanat een wilkkeurig apparaat door HP Smart-software teinstatieren</li> </ul>                                                                                                    | eo ate apparaten         | "Adjundig" |

Mail me anders de gegevens van je printer, dan kan ik je de juiste website sturen om te downloaden. Succes,

Andries Vermeulen

#### (vervolg van pag. 5)

Een programma vastmaken aan de taakbalk heet dat. En het gaat als volgt:

- 1. Open het Startmenu, zoek jouw favoriete programma op in het menu Start.
- 2. Klik er met de rechtermuisknop op. Wijs *Meer* aan in het geopende snelmenu en klik vervolgens op de optie *Aan taakbalk vastmaken*.

Hiermee wordt de knop die naar jouw favoriete programma verwijst direct op de taakbalk weergegeven.

Verwijderen kan overigens ook. Dit doe je door met de rechtermuisknop te klikken op de knop op de taakbalk.

In het snelmenu dat vervolgens geopend wordt kun je klikken op de optie *Van de taakbalk losmaken*. Hiermee wordt de knop direct van de taakbalk verwijderd.

#### Veelgebruikte mappen vastmaken aan Verkenner

Wellicht heb je een of meerdere mappen met bestanden waar je vaak in bezig bent. Windows bied je de mogelijkheid dergelijke mappen vast te maken aan *Snelle toegang* in Windows. Hierdoor krijg je met een klik op een map de inhoud ervan te zien.

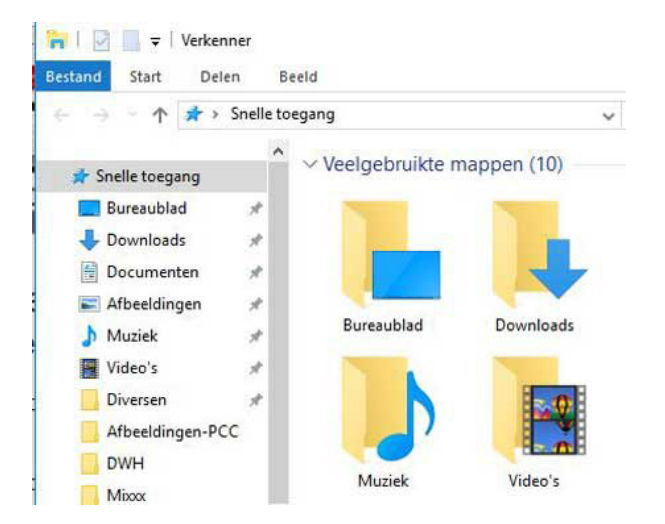

Een map toevoegen aan *Snelle toegang* in Verkenner gaat als volgt:

- 1. Navigeer in Verkenner naar de map die je toe wilt voegen.
- 2. Klik met de rechtermuisknop op de map.
- 3. Klik in het geopende snelmenu de optie *Aan Snelle toegang vastmaken.*

De map zal vervolgens netjes worden weergeven onder *Snelle toegang* in de linkerkolom, het navigatiepaneel, van Verkenner.

# Veelgebruikte bestanden vastmaken aan een veelgebruikt programma

Naast mappen kun je ook bestanden hebben waar je met regelmaat aan werkt of waarin je iets moet bijwerken. Wist je dat je een of meerdere van dergelijke bestanden vast kunt maken aan het programma dat je daarvoor gebruikt?

Bestanden die je vaak gebruikt worden weergegeven als je met de rechtermuisknop klikt op de knop van het programma op de taakbalk. Maar

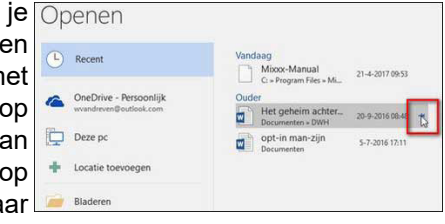

ook wanneer je de optie *Openen* kiest in het programma zelf. Zodra je een vermelding van een bestand aanwijst in de lijst, zal een pictogram van een punaise worden weergegeven. Klikken op de punaise zal het bestand aan de lijst vastmaken.

#### Een programma met 1 klik nogmaals opstarten

leder programma dat je start in Windows wordt geopend in een venster. Soms is het echter handig om hetzelfde programma in twee vensters geopend te hebben. Vooral met surfen op het internet komt dat nogal eens van pas. Zodat je bijvoorbeeld tegelijkertijd twee websites weer kunt laten geven om iets te vergelijken.

Zodra u een programma start, wordt een knop dat naar dit programma verwijst weergegeven op de taakbalk. Door nu simpelweg de Shift-toets ingedrukt te houden terwijl je op de knop op de taakbalk klikt, wordt hetzelfde programma nogmaals geopend in een nieuw venster.

#### Een programma starten zonder de muis te gebruiken

Een programma starten kun je in sommige gevallen zonder een muis te gebruiken. En wel wanneer het programma is vastgemaakt aan de taakbalk. Verkenner is standaard zo>n programma en staat, meestal als tweede programma weergegeven op de taakbalk. Je kan Verkenner dan ook starten door de Windows-toets op het toetsenbord vast te houden en vervolgens op de toets met het cijfer 2 te drukken. Verkenner zal vervolgens op de gebruikelijke manier starten.

P.S: Let op, als de Verkenner in de derde of vierde positie staat, moet je de 3 of de 4 indrukken. In de nieuwe najaarsupdate van 2020 staat de Verkenner op nummer 4, dus 4! De volgende keer weer wat andere tips!

Andries Vermeulen

7

DIMAL Wii feliciteren de jarigen in december en wensen hen veel geluk en voorspoed maar bovenal gezondheid toe <u>bestuur CVB</u> 3-12 Tinie van 't Hul 5-12 Tea Roubos 5-12 Riek Lansdaal 6-12 Dick van Selm 7-12 Jannie Bolhorst 7-12 Leny Duivenvoorde 9-12 Mieke Ebell-Roos 12-12 Jaap Groenewoud 12-12 Johan Beerendonk 13-12 Ria Honcoop 13-12 **Dick Schenke** 13-12 Wim Duwel 15-12 Rob Hendriks Wieke Glazema 16-12 16-12 Nel van der Linen 18-12 Adrie Fieman-Freeken 21-12 Nel Koelewijn 28-12 Bert Jonker 29-12 Bram Hofland 30-12 Bert van Reemst

31-12 Wim van Dam

# Cursussen 2020

Vanwege alle maatregelen om verspreiding van het corona virus te lijf te gaan worden er voorlopig geen cursussen gegeven. Dit houdt in dat onze geplande start van de Windows 10 cursus helaas weer moet worden uitgesteld. Natuurlijk houden wij u op de hoogte en hopen u in goede gezondheid weer op de eerstkomende club dag, te mogen begroeten.

Voor overige vragen betreffende de cursussen kunt u mailen naar:

cursusinfo@decvb.nl

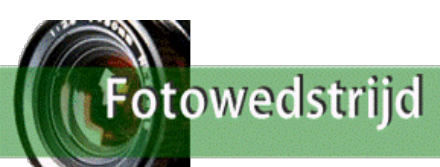

### Beste C.V.B. leden,

U zult zich hopelijk nog de fotowedstrijd 2020 herinneren. Met alle beperkingen van samenkomst hebben wij besloten de jurering over te laten aan de 'publieksjury', net als bij schilderprogramma Project Rembrandt en fotoprogramma Het Perfecte Plaatje. Die publieksjury, dat bent u, de leden van de C.V.B. (inzenders uitgesloten!).

We hopen op deze wijze u allen er dichter bij te betrekken.

Bestudeert u eerst alle 20 foto's op de website, waar ze door onze onvolprezen webbeheerder zijn geplaatst.

Bekijkt u ze met drie factoren in gedachten:

- \* Voldoet de foto aan de opdracht ? (OP HET WATER)
- \* Is de foto technisch in orde (belichting, scherpte, scherptediepte etc.)
- \* Blinkt de foto uit door originaliteit en/of artistieke waarde?

Kortom treft de foto de toeschouwer?

Met deze beoordelingspunten kiest u drie foto's uit.

De best krijgt drie punten,

de tweede foto krijgt twee punten,

en de derde foto èèn punt.

Mailt u mij uw beoordelingen met puntentelling aan mijn mailadres: <u>fotowedstrijd@decvb.nl</u>

Ik hoop dat u aan deze oproep gehoor wilt geven en mijn postvak wilt overspoelen met jureringen. Het spreekt natuurlijk vanzelf dat alleen leden van de C.V.B. deel kunnen nemen aan de jury, en dat u slechts èenmaal uw jurering van de drie beste foto's kunt sturen.

Maak ons blij en mail in groten getale.

Vriendelijke groet, Carel Wierink

# Linux Mint 20 "Ulyana" – Cinnamon (64-bit)

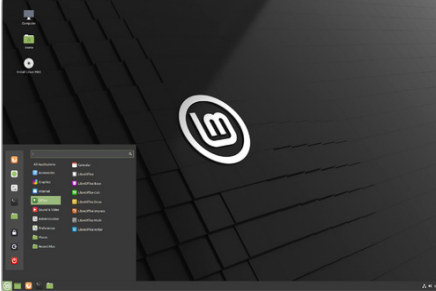

Vanwege Corona hebben we wat meer tijd thuis, een goede gelegenheid om nieuwe dingen op de computer uit te proberen. Ik deed dat met Linux, heel veilig want ik hoefde niets aan mijn Windowssysteem te veranderen. Download de Linux versie (er zijn er heel veel) die je wilt proberen, in mijn geval Linux Mint 20 "Ulyana" – Cinnamon (64- bit) https://www. linuxmint.com/edition.php?id=281 (linuxmint-20-cinnamon-64bit.iso) Download ook Rufus https://rufus. ie/ (rufus-3.13.exe) om van dat .iso bestand een opstartbare usb-stick te maken (gebruik wel een lege usbstick, want alles wat er opstaat wordt gewist!). Beide programma's zijn gratis. Als dat gebeurt is hoef je alleen bij het aanzetten van je computer het boot-menu te starten, vaak tijdens het opstarten snel op de F12 toets drukken. Daarna kan je kiezen voor het opstarten van Linux vanaf de usbstick. Er veranderd dus niets aan je bestaande Windows installatie.

Als je Windows weer wilt gebruiken sluit je Linux af en kan je weer normaal Windows starten.

Rob Hendriks

|                                                                                                    |                                         |                |             | ~       |
|----------------------------------------------------------------------------------------------------|-----------------------------------------|----------------|-------------|---------|
| Drive Properties —                                                                                                    |                                         |                |             |         |
| Device                                                                                                    |                                         |                |             |         |
| Ubuntu 18.04 LTS amd64 (G:) [8GB]                                                                                                    | 1                                       |                |             | ~       |
| Boot selection                                                                                                    |                                         |                |             |         |
| ubuntu-18.04-desktop-amd64.iso                                                                                                    | ~                                       | $\oslash$      | SELE        | СТ      |
| Partition scheme                                                                                                    | Target sys                              | tem            |             |         |
| MBR ~                                                                                                    | BIOS or L                               | JEFI           |             | $\sim$  |
| Format Options —                                                                                                    |                                         |                |             |         |
| Format Options —<br>Volume label<br>Ubuntu 18.04 LTS amd64                                                                              |                                         |                |             |         |
| Format Options<br>Volume label<br>Ubuntu 18.04 LTS amd64<br>File system                                                                 | Cluster siz                             | ze             |             |         |
| Format Options  Volume label Ubuntu 18.04 LTS amd64 File system FAT32 (Default)  V                                                      | Cluster siz<br>4096 byte                | ze<br>es (Defa | ult)        | ~       |
| Volume label<br>Ubuntu 18.04 LTS amd64<br>File system<br>FAT32 (Default) ~<br>Show advanced format options                              | Cluster siz<br>4096 byte                | ze<br>es (Defa | ult)        | ~       |
| Format Options  Volume label Ubuntu 18.04 LTS amd64 File system FAT32 (Default)  Show advanced format options Status                    | Cluster siz<br>4096 byte                | ze<br>es (Defa | ult)        | ~       |
| Format Options<br>Volume label<br>Ubuntu 18.04 LTS amd64<br>File system<br>FAT32 (Default) v<br>Show advanced format options<br>Status  | Cluster siz<br>4096 byte                | ze<br>es (Defa | ult)        | ~       |
| Format Options<br>Volume label<br>Ubuntu 18.04 LTS amd64<br>File system<br>FAT32 (Default) ~<br>Show advanced format options<br>Status  | Cluster siz<br>4096 byte<br>ADY         | ze<br>es (Defa | ult)        | ~       |
| Volume label<br>Ubuntu 18.04 LTS amd64<br>File system<br>FAT32 (Default)<br>Show advanced format options<br>Status<br>() () () () () () | Cluster siz<br>4096 byte<br>ADY<br>STAR | ze<br>es (Defa | ult)<br>CLO | ~<br>SE |